# Deleting Submission Forms as a Study Team Member

Note: This will only work for submissions that have not been reviewed by an IRB Analyst.

7 Steps <u>View most recent version</u>

Created by

Steven Muller

Creation Date February 28, 2024 Last Updated February 28, 2024

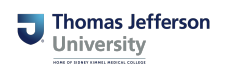

#### STEP 1

# On the homescreen, navigate to All Studies.

| All Draft IRB                                                                                                    | Search                      |  |
|----------------------------------------------------------------------------------------------------|-----------------------------|--|
| All Draft ZRB<br>1 result(s) found                                                                                     |                             |  |
| 1 result(s) found                                                                                                    |                             |  |
|                                                                                                    | 1 - 1                       |  |
| Click to<br>open<br>Study Status Review Board RB Number RB<br>Expiration<br>Study Alias Principal Investigator Actions |                             |  |
| Approved - IRB RISID-2023-1947 04/20/2024                                                                              |                             |  |
| Applications Documents Forms Hide                                                                                      | empt Copy Delete Correspond |  |
| 1 result(s) found                                                                                                    | 1 - 1                       |  |
|                                                                                                    |                             |  |
| Calendar                                                                                                    | *                           |  |
|                                                                                                    | month week day              |  |
| February 2024                                                                                                    |                             |  |

#### STEP 2

# **Click on Forms.**

| or     |                  |               |        | Action | S      |      |        |
|--------|------------------|---------------|--------|--------|--------|------|--------|
| in Par | ticipants with A | dvanced Solid | Tumors |        |        |      |        |
|        | Þ                |               |        | Ø      |        | Ľ٢́٦ | 1      |
|        | Applications     | Documents     | For    | U.d.   | Exempt | Сору | Delete |
|        |                  |               | F      | orms   |        |      |        |

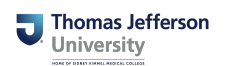

#### STEP 3

# **Click Version List**

|           | lia liimors  |                           |                                   |    |
|-----------|--------------|---------------------------|-----------------------------------|----|
|           |              |                           |                                   |    |
|           | Version List | Start a new<br>Submission | Edit<br>Incomplete<br>Submissions | Se |
|           |              | Ĩ                         |                                   |    |
|           | List         | of Form Versi<br>حت       | ons                               |    |
| v Studies |              |                           |                                   |    |

#### STEP 4

# Find the submission you wish to delete.

If the submission is submitted, but has not been processed, you may retract and delete it.

| Normal Section 1     Section 2     Section 2                                                                                                    |                                                                                                    |      |               | - External | IRB            | IRB               | Number :              | RISID-2023-194                   | Study Title : A St | tudy of PARG Inhibitor IDE161 in Participants | with Advanced Solid Tumors |                        |
|----------------------------------------------------------------------------------------------------|----------------------------------------------------------------------------------------------------|------|---------------|------------|----------------|-------------------|-----------------------|----------------------------------|--------------------|-----------------------------------------------|----------------------------|------------------------|
| Non-Your     New York     Details     Robin     Tark     Proceeding     Submission     Details     Details     Details     Last Modified By     Last Modified By <thlas< th=""><th colspan="9">Lot of records associated with form: Adding/Removing Study Personnel. To view previous versions click on the folder icon .</th></thlas<>                                                                                                    | Lot of records associated with form: Adding/Removing Study Personnel. To view previous versions click on the folder icon . |      |               |            |                |                   |                       |                                  |                    |                                               |                            |                        |
| Image: Contract Notice     Image: Contract Notice     Contract Notice     Contradt Notice     Contract Notice                                                                                                    |                                                                                                    | Show | Edit/<br>View | Details    | Sub.<br>Rounds | Track<br>Location | Process<br>Submission | Submission<br>Date               | Created By         | Date Created                                  | Last Modified By           | Last Date Modified     |
| Image: Constraint of the second of the second of  |                                                                                                    |      | Ľ             |            | <b>5</b>       |                   |                       |                                  | Carmen Rossi       | 02/28/2024 02:40:44 PM                        | Carmen Rossi               | 02/28/2024 02:40:44 PM |
| Image: Constraint of the state of the state of  |                                                                                                    |      |               |            | <b>*</b>       | $\otimes$         |                       | 02/09/2024<br>03:35:52 PM<br>EST | Andrew Robles      | 02/09/2024 02:46:46 PM                        | Kathleen Avender           | 02/13/2024 03:31:35 PM |
| Image: Section of the section of the sectio |                                                                                                    |      |               |            | <b>E</b>       | $\otimes$         |                       | 12/11/2023<br>05:27:00 PM<br>EST | Andrew Robles      | 12/11/2023 09:15:51 AM                        | Kathleen Avender           | 12/18/2023 06:31:51 PM |
| Image: Image:  | 0                                                                                                    |      |               |            |                | $\otimes$         |                       | 10/06/2023<br>03:48:43 PM<br>EDT | Andrew Robles      | 10/06/2023 02:57:25 PM                        | Kathleen Avender           | 10/06/2023 04:39:12 PM |
|                                                                                                    |                                                                                                    |      |               |            | <b>1</b>       | $\otimes$         |                       | 08/31/2023<br>03:27:46 PM<br>EDT | Andrew Robles      | 08/31/2023 03:20:12 PM                        | Kathleen Avender           | 08/31/2023 04:16:39 PM |

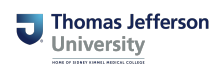

# Click to select the submission form.

| i result(s) found |             |               |         |                |                   |                       |  |  |
|-------------------|-------------|---------------|---------|----------------|-------------------|-----------------------|--|--|
| <u>ia</u>         | Show<br>Rev | Edit/<br>View | Details | Sub.<br>Rounds | Track<br>Location | Process<br>Submission |  |  |
|                   |             |               |         |                |                   |                       |  |  |
|                   |             |               |         |                | $\otimes$         |                       |  |  |
|                   |             |               |         |                | $\otimes$         |                       |  |  |

#### STEP 6

# Click Delete Selected Form(s)

|                                  | 💽 Back                       |
|----------------------------------|------------------------------|
| pants with Advanced Solid Tumors |                              |
|                                  |                              |
| Add a New Form Compare Two Vers  | ions Delete Selected Form(s) |
|                                  |                              |
|                                  |                              |
|                                  |                              |
| Last Modified By                 | Last Date Modified           |

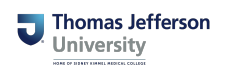

#### STEP 7

### Click Confirm.

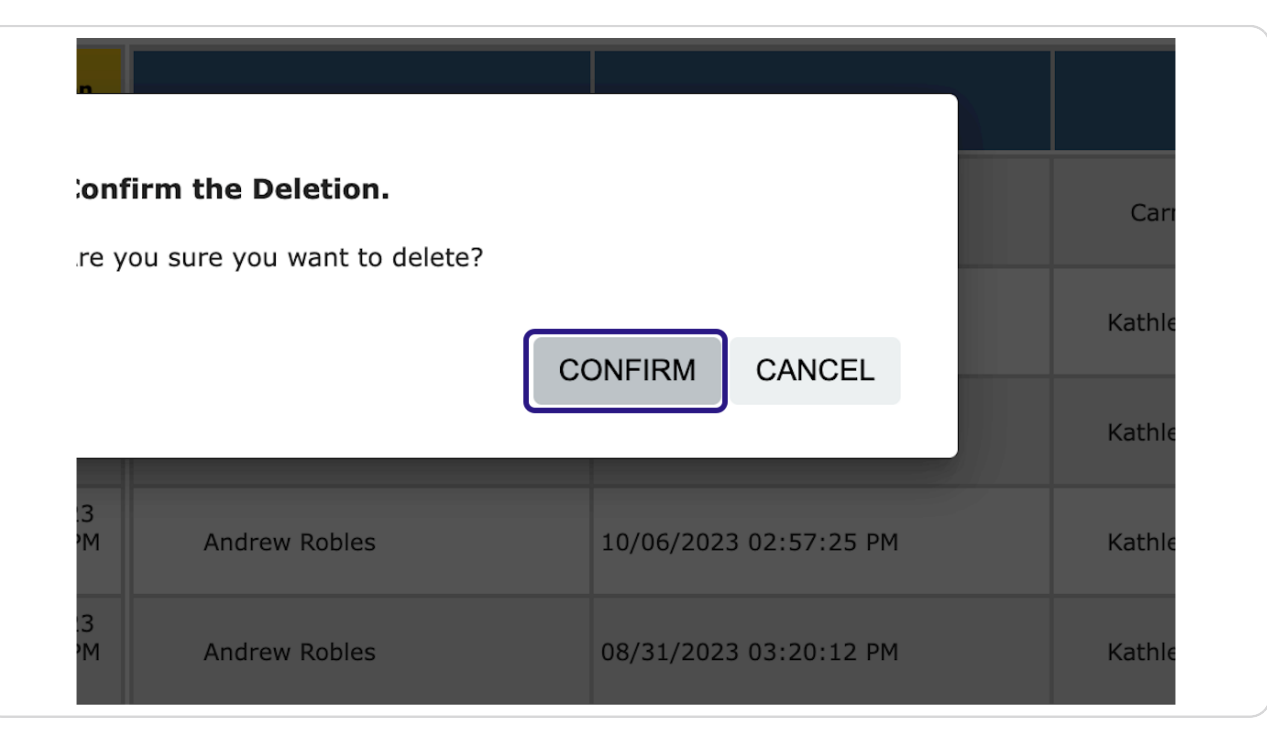

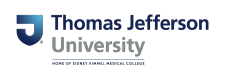

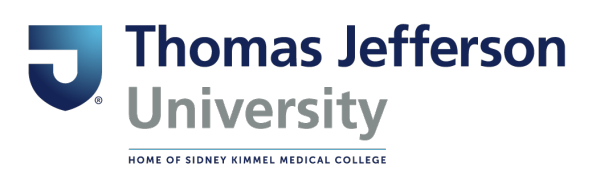